# **College Seats Update Process**

## # University of Delhi

#### 1. Go to https://admissionadmin.uod.ac.in

#### 2. Click on Course Administration

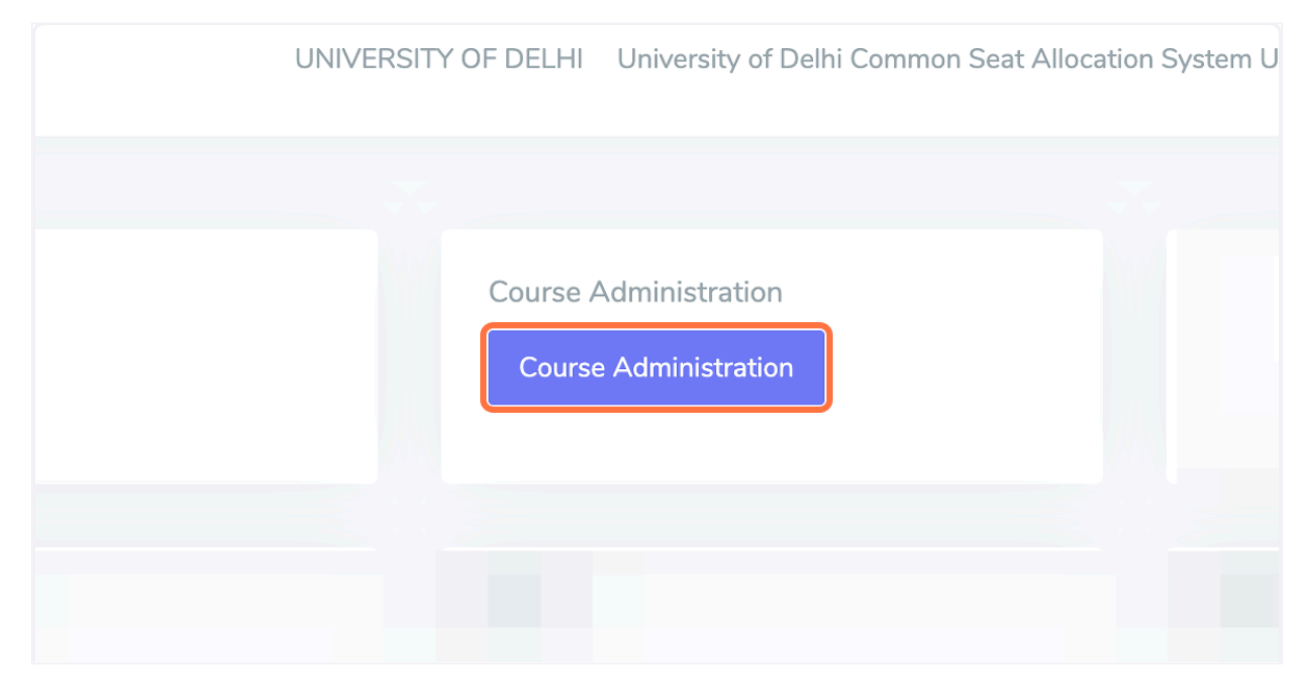

#### 3. Click on Update

|              |        |     | Vie  | w Update            |
|--------------|--------|-----|------|---------------------|
| IMIRI<br>ANT | SPORTS | ECA | WARD | FOREIGN<br>STUDENTS |

### 4. Enter the seats to be updated and Click on Update

| EWS              | 33.00 | 13 | 10.40 |        |  |
|------------------|-------|----|-------|--------|--|
| PWD              | 33.00 | 6  | 4.80  |        |  |
| cw               | 33.00 | 6  | 4.80  |        |  |
| KASHMIRI MIGRANT | 33.00 | 6  | 4.80  |        |  |
| SPORTS           | 33.00 | 0  | 0.00  |        |  |
| ECA              | 33.00 | 0  | 0.00  |        |  |
| WARD             | 33.00 | 0  | 0.00  |        |  |
| FOREIGN STUDENTS | 33.00 | 0  | 0.00  |        |  |
|                  |       |    |       | Update |  |
|                  |       |    |       |        |  |

### 5. Click on "Update" to submit